# User Guide For HelloVoice User

## **Fax Infobox**

### 傳真資訊寶-用戶使用簡介

Chinese Version (中文版)

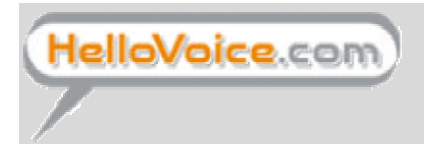

Hellovoice Asia Company Ltd

訊息廣播有限公司

#### InfoBox 使用說明:(User Guide for Fax-Infobox)

#### 1. 進入信箱 (How to Login)

#### 1.1 透過瀏覽器

首先,透過瀏覽器如(Internet Explorer)進入 HelloVoice 網址 (www.hellovoice.com),在以下項目輸入適當的號碼。

| C 'Documents and Settings'Administrated | VA Blijensenimskis html - Micro och Internet Boglame                                   | _ # ×       |
|-----------------------------------------|----------------------------------------------------------------------------------------|-------------|
| 整菜回 錄發(E) 總規(E) 花的新                     | SU IAD BRE                                                                             | 15          |
| + ±- x · → · ② ঐ ⓓ ⓓ                    | (194 (1950)## (314) (314) (31) (31) (31) (31) (31) (31)                                |             |
| 帰址の 🔄 C Decuments and Settings (A d     | lministrator(長間)je micele rasia ktral                                                  | <b>学修</b> 重 |
| 主意 自我介紹 機如果<br>HelloVoice.c             |                                                                                        |             |
| HelloVoice                              | 教迎来到 Hellovoice<br>Hellovoice<br>Netsus<br>男 編 ( ) ) · · · · · · · · · · · · · · · · · |             |

Hellovoice 用戶號碼: 30051234 (輸入閣下的 HelloVoice 號碼) 密碼 : 1234

(輸入閣下的私人密碼)

#### 1.2 透過電話

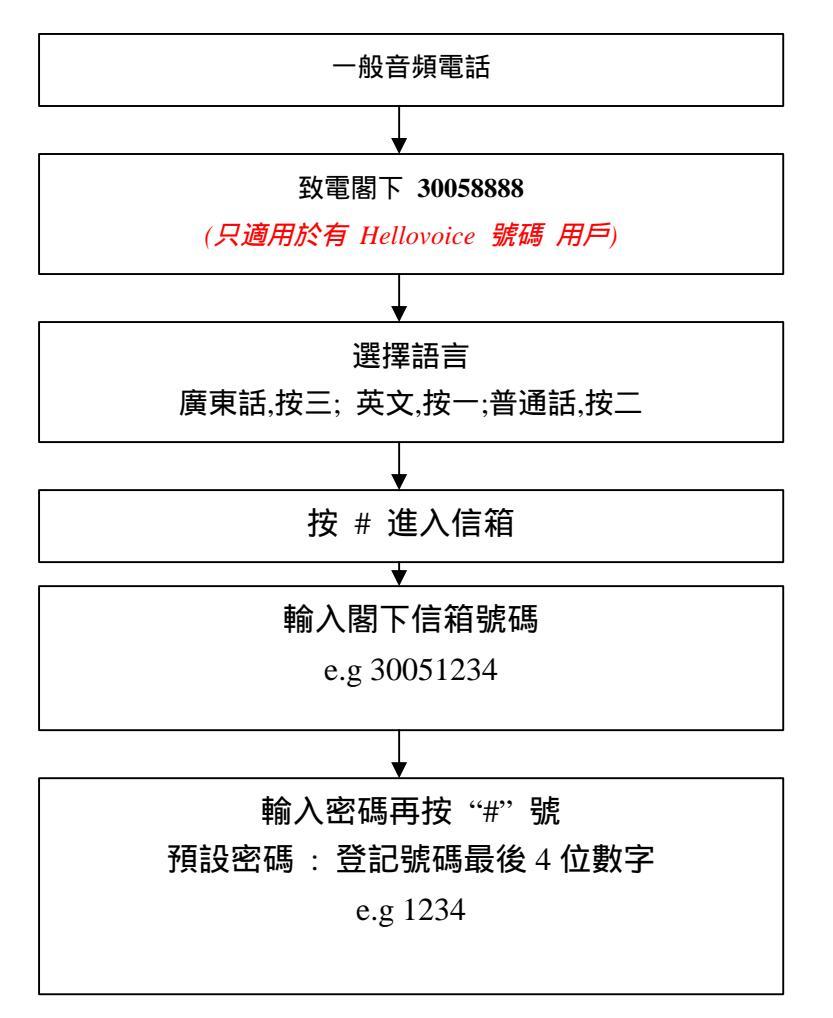

提取傳真 (Retrieve Fax Message)
 2.1 透過瀏覽器

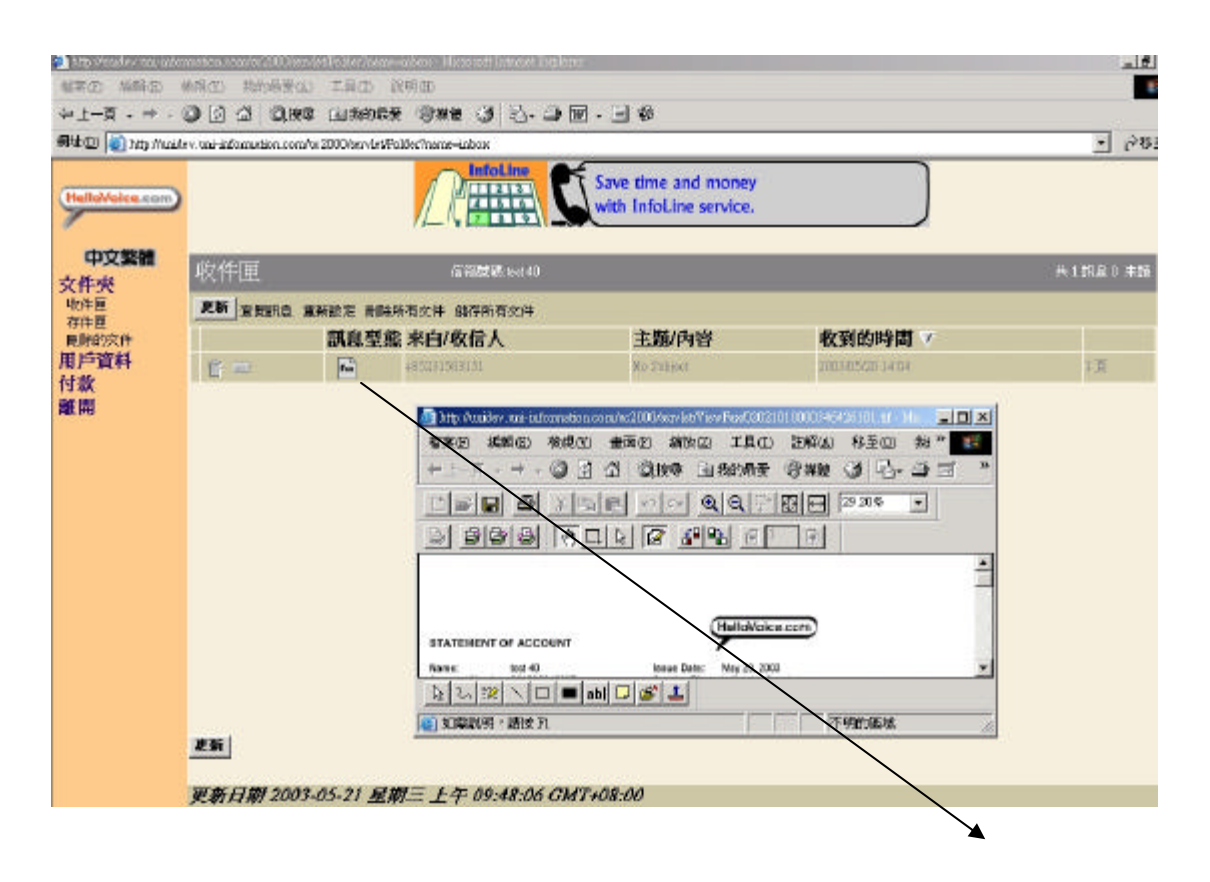

如閣下見到收件匣有一份傳真,則代表你有新傳真。只要按 🔤 一 下便可。傳真便會自動開啟 - 如上圖。(主要用 Windows 中的 Imaging 啟動)

為何有時會出現警告在右上角?

| http://webfoot.bolk<br>稿案(E) 編編(<br>たた)業(E)                                                                                                    | and a second a 2000<br>日 裕和(12) #                                                                                                    | 9870 IQU (            | Narosoff Instruct Deploye<br>1993)<br>1974 - Marcel I. D. J. (Market |                  |                         |                  |               | X            |
|----------------------------------------------------------------------------------------------------|----------------------------------------------------------------------------------------------------|-----------------------|----------------------------------------------------------------------|------------------|-------------------------|------------------|---------------|--------------|
| 编社团 (m) http:                                                                                                    | Webfits hellowcice of                                                                                                    | an/w2000/ar-irtFolder | reme-inpox                                                           | m . m .          |                         |                  |               | <b>E</b> \$6 |
| 速精 🗿 Window                                                                                                    | Baltan 🚯 🗧                                                                                                    | BotMai 的现在最子前         | 前来的想 function [] 针母                                                  | Nicosoft 🗿 Web i | htt:355 🗿 Winlows Nelia | 🗿 Wintows Update | () 新業部団       |              |
| 日本語<br>Compose<br>Fax<br>Folder<br>Enbox<br>Saved                                                                                                    | inbox Malber ID:Heldvoice Testing Vour current balance:-45.0 Total 11 meet                                                                                                    |                       |                                                                      |                  |                         |                  | 11 messages B | Urvead       |
| Trash<br>Sent                                                                                                    | Update For                                                                                                    | ward CheckMsg R       | eset DeleteAll Save                                                  | eAli             |                         |                  |               |              |
| User Profile                                                                                                    |                                                                                                    | Type F                | 'ram/To                                                              | Subject          | Received at 🔺           |                  | Size          |              |
| There are a state of the state of the state | and the second second s | feel 1                | Schermal Liner                                                       | No Subject       | 2002/10/30 16:51        |                  | 2 Peter       |              |
| Payment 444                                                                                                    | (D) 100                                                                                                    | L 1033L-3             |                                                                      | /                |                         |                  |               |              |
| Payment 444<br>Exit                                                                                                    | 0 =<br>0 =                                                                                                    | <b>B</b>              | isternel Uker                                                        | No 2 met         | 2002/10/31 14:42        |                  | L Pages       |              |

當你見到右上角出現警告訊息時即代表閣下有欠款,請盡快繳交應繳交 之款項。否則,信箱可能會被停用。

#### 怎樣設置自動轉送功能到另一個電郵信箱?

| 🚈 http://unidev.uni-infor | mation.com/uc2000/servlet/Profile - Microsoft Internet Explorer         |
|---------------------------|-------------------------------------------------------------------------|
| 檔案(E) 編輯(E) 材             |                                                                         |
| ⇔上一頁 → → → (              | 3 12 🖓 《汉搜章 函数的最爱 《》媒體 🍏 🖏 🎒 🕢 🗐 🕅 🗉 🍪                                  |
| 網址(D) 🙋 http://unide      | v.uni-information.com/uc2000/servlet/Profile                            |
| HelloVoice.com            | The simplest way for your customers to<br>get your updated information. |
| 한국어                       | 田戶容約                                                                    |
| 文件夾                       |                                                                         |
| 收件匣<br>存件匣                | 個人資料 更改密碼 訊息提示 明量 自動轉送                                                  |
| <b>刪除的</b> 交件             | 自動轉殺                                                                    |
| 用尸真科<br>付款                |                                                                         |
| 離開                        | 自動轉送到電影                                                                 |
|                           | 電子郵件地址: support@hellovoice.com                                          |
|                           | 「                                                                       |
|                           | 儲存轉夸設定重置                                                                |

當進入信箱後,

- -> 按 用戶資料 (User Profile)
- -> 按 自動轉送
- -> 在 電子郵件地址 中輸入欲發往之電郵地址,再在轉寄傳真右邊空格 按一下
- -> 按 儲存轉寄設定便可

傳真將以 TIF 附件檔案轉送至閣下輸入欲發往之電郵地址

\* 已轉送的訊息將不會有電話外撥-手機提示功能。

已轉送的訊息將轉到刪除的文件匣並保留 14 天,如要保留,請於到 期日前到該處儲存。否則,訊息將被永久刪除。

#### 怎樣設置手機提示功能?

| #70 F                  |                                                                                                    |        |
|------------------------|----------------------------------------------------------------------------------------------------|--------|
| 51-E .                 |                                                                                                    | _      |
| 8# @ EI 1/             | a De alla a seconda a seconda a seconda a seconda a seconda a seconda a seconda a seconda a seconda a seconda a | - @183 |
| Nill 🗿 Mical           | tors 自日訂准結 自Haddal的先對電子郵件 自Lakmet能結實面 自Mixmant 自Web 最佳店店 自WindowsMedia 自WindowsUpdate 包頭臺銀行                     |        |
| 中文案辑<br>ompose         | engletu <mark>l</mark>                                                                                          |        |
| ider<br>nbox           | User Profile                                                                                                    |        |
| iaved<br>Trash<br>ient | Personal Password Pictification (Usage, Missage Forwarding                                                      |        |
| er Profile<br>yment    | Notification                                                                                                    |        |
| t                      |                                                                                                    |        |
|                        | Via Email                                                                                                    |        |
|                        | Enable Language: English F                                                                                      |        |
|                        |                                                                                                    |        |
|                        | Via Telephone                                                                                                   |        |
|                        | Enable Dutcaling V Telephone Number: 91234567                                                                   |        |
|                        | Start line (nichning: pactor Stop line (nichning: pactor                                                        |        |
|                        | Retry Interval: 60 Minutes No of Ring: 1                                                                        |        |
| 2                      | Sour Kellingtion 545                                                                                            |        |
|                        | 60                                                                                                    |        |
|                        | 90                                                                                                    |        |
|                        | Derit ratio                                                                                                    |        |

當進入信箱後, 按 用戶資料 (User Profile) 按 電話外撥 設置閣下喜歡的電話外撥時間及間隔 按 儲存電話外撥設定便可 2.2 透過電話送到指定傳真機列印 當進入信箱後,閣下會聽到

| 0))        | 你有 x 份傳真。             |
|------------|-----------------------|
| ß          | 按四 收取新傳真<br><b>按四</b> |
| <b>))</b>  | 收取個別傳真 , 按一           |
| 3          | 按一                    |
| <b>))</b>  | 印出傳真 , 按一;            |
| 3          | 按一                    |
| <b>)))</b> | 用現在的傳真機,按一;           |
| 3          | <b>按傳真機開始鍵</b>        |

由於,功能很多,在此不能盡錄。詳情請參考"Quick User Guide – Fax Plan"。

完